## การแก้ปัญหาลงโปรแกรมแล้วรันโปรแกรมไม่ได้ บน WindowXP

ปรกติโปรแกรมจะทำงานได้ทันทีหลังลงโปรแกรมติดตั้งเรียบร้อย แต่ก็มีบางเครื่องที่ไม่สามารถรันโปรแกรมได้ ทั้งนี้เนื่องมาจากหลายเหต ปัจจัย เช่น

- 🖶 ใวรัส เคยคุกคาม ทำให้ ไลบารี่ที่จำเป็นสำหรับโปรแกรมเสียไป
- </u> การติดตั้ง Windows ที่ไม่สมบูรณ์
- 👃 การถอนการติดตั้งบางโปรแกรมออกไป โดยที่ไถบารี่บางตัวที่จำเป็นถูกถอนออกไปด้วย

<u>ใฟล์สนับสนุนต่างๆมีให้แล้วใน Utility ปัญหาที่พบมมี 5 กลุ่มดังนี้</u>

## 1 หากหลังการติดตั้งแล้ว โปรแกรมทำงานไม่ได้ พบปัญหา ไฟล์ประเภท $\mathbf{OCX}$ หาไม่พบ

- 🖶 ให้วางไฟล์ที่เครื่องต้องการลงที่ C:\Windows\System32
- 🖶 ไฟล์ส่วนใหญ่เตรียมไว้ให้แล้ในโฟลเดอร์ OCX หากไม่มีให้กัดลอกมาจากเกรื่องอื่น หรือดาวโหลด
- 🗍 กดการ Start Run แล้วพิมพ์ Regsvr32 C:\Windows\System32\<ไฟล์ OCX>

## 2 หากไม่สามารถ register ไฟล์ Crystl32.OCX

- ๚้วางไฟล์ CRPE32.DLL ที่ C:\Windows\Ststem32
- 🖶 ให้วางไฟล์ Crystl32.OCX ที่ C:\Windows\Ststem32
- 🖶 กดการ Start Run แล้วพิมพ์ Regsvr32 C:\Windows\System32\Crystl32.OCX

## 3 หากพบปัญหารายงานพิมพ์รายงานไม่ได้

- ∔ ให้ ติดตั้งโปรแกรม AddIN.exe
- 4 หาก โปรแกรมเด้งออกเมื่อเริ่มโปรแกรม
  - 🗍 ให้ติดตั้ง MDAC\_TYP.exe
- 5 หากสแกนรูปผ่านสแกนเนอร์ไม่ได้
  - ↓ ให้วางไฟล์ Eztw32.DLL ที่ C:\Windows\Ststem32

6 หากพิมพ์บาร์ โก้คไม่ได้ หรือตอนลงข้อมูลสินค้าโปรแกรมไม่แสดงแถบบาร์ โก้คใต้รูป ให้ลงโปรแกรม Barcode\_setup ซึ่งเตรียมไว้ให้แล้วในแผ่น CD

หากไม่มั่นใจ หรือทำไม่ได้ สามารถ ติดต่อ ที่ 081 661 6931 เพื่อดิดตั้งให้ เพียงลงโปรแกรม TeamViewer4 ซึ่งเตรียมไว้ให้แล้วในแผ่น CD หรือใน www.AgencyGenius.com ที่เมนูขอชมการ สาธิตโปรแกรม